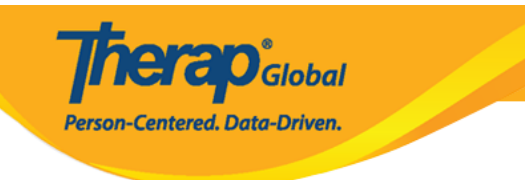

# Create T-Log without an Individual (DD DDDDD DDDD T-Log DDDDDD DDDDDDD)

DDD
DDD
DDD
DDD
DDD
DDD
DDD
DDD
DDD
DDD
DDD
DDD
DDD
DDD
DDD
DDD
DDD
DDD
DDD
DDD
DDD
DDD
DDD
DDD
DDD
DDD
DDD
DDD
DDD
DDD
DDD
DDD
DDD
DDD
DDD
DDD
DDD
DDD
DDD
DDD
DDD
DDD
DDD
DDD
DDD
DDD
DDD
DDD
DDD
DDD
DDD
DDD
DDD
DDD
DDD
DDD
DDD
DDD
DDD
DDD
DDD
DDD
DDD
DDD
DDD
DDD
DDD
DDD
DDD
DDD
DDD
DDD
DDD
DDD
DDD
DDD
DDD
DDD
DDD
DDD
DDD
DDD
DDD
DDD
DDD
DDD
DDD
DDD
DDD
DDD
DDD
DDD
DDD
DDD
DDD
DDD
DDD
DDD
DDD
DDD
DDD
DDD
DDD
DDD
DDD
DDD
D

1. \_\_\_\_\_New (\_\_\_\_) \_\_\_\_\_ \_\_\_\_

| To Do      | Care                         |                                                    |  |  |
|------------|------------------------------|----------------------------------------------------|--|--|
| Individual | T-Log 🗕                      | New   Search   Archive                             |  |  |
| Health     | ISP Data                     | New   Search   Report  <br>Search Report   Archive |  |  |
| Agency     | ISP                          | New   Search   Review  <br>Acknowledge   Archive   |  |  |
| Admin      | ISP Program                  | New   Search   Archive  <br>Acknowledgement Report |  |  |
| Reports    | ISP Program Template Library | New   Draft   Published  <br>Search                |  |  |

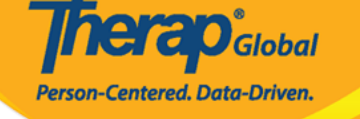

# Select Program For T-Log

| AII A B C D E F        | G H I J K L M N        | O P Q R S       | T U V W X Y Z        |              |
|------------------------|------------------------|-----------------|----------------------|--------------|
| Filter                 |                        |                 |                      | 15 ~ Records |
| Program Name           | Site Name              | Program Type    | Cost Center Number 🍦 | Program ID 🍦 |
| Child Care Center      | Demo-Site              | School          |                      | 01           |
| Day Shift              | DEMO SITE (BD)         | School          |                      | 01           |
| Day Shift (Lesotho)    | Demo Site (Lesotho)    | School          |                      | 555          |
| Day Shift (Tanzania)   | Demo Site (Tanzania)   | Day School      |                      | 777          |
| DEMO Program (Morning) | DEMO SITE (Dhaka)      | Sensory Therapy |                      | 08           |
| Morning Shift          | DEMO SITE (Nepal)      | School          |                      | 02           |
| Special Day Shift      | Demo Site North Bengal | Day School      |                      | 01           |

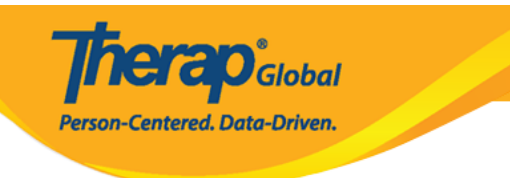

### Individual List

| rogram: Day Shift (DEMO SITE (BD)) |                     |               |  |  |
|------------------------------------|---------------------|---------------|--|--|
| All A B C D E F G H I              | J K L M N O P Q R S | T U V W X Y Z |  |  |
| Filter                             |                     | 15 • Record   |  |  |
| Last Name                          | First Name 🜲        | Individual ID |  |  |
| Ahmed                              | Zamil               |               |  |  |
| Bosnet                             | Vikranty            |               |  |  |
| Chowdhury                          | Niloy               | 21911         |  |  |
| Chowdury                           | Fahima              |               |  |  |
| Harriton                           | Nick                |               |  |  |
| Hossaain                           | Amit                | 012345        |  |  |
| Hossain                            | Imran               | 101           |  |  |
| Hossain                            | Amit                | 012345        |  |  |
| Hossain                            | Zakir               |               |  |  |
| Imran                              | Amit                |               |  |  |

#### 4. T-Log [][][]],

- 0000000 0000000 000000 000000 Notification Level (00000 0000) 000 00000000
- Summary (00000) 000000 T-Log 00 0000 00 000000 0000000 0000000
- Description ([]]]]] []]]]]] T-Log []] []]]]] []]]]]]]]]]

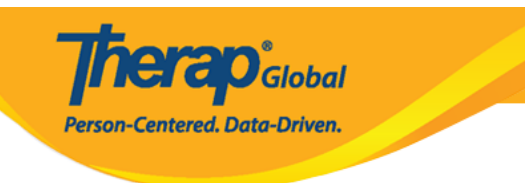

### T-Log New 3

| Individual             | Isaac Abraham                                                                                                    |                    |             | Pro            | gram      | Academy             |                   |
|------------------------|----------------------------------------------------------------------------------------------------|--------------------|-------------|----------------|-----------|---------------------|-------------------|
| Entered By             | Anwar Hossain, Superv                                                                                                    | visor              |             |                |           |                     |                   |
| * Type                 | 🗌 Health 🗹 Notes 🛛                                                                                                    | Follow-up          | Behavior    | Contacts       | Genera    | al                  |                   |
| Notification Level     | Low ~                                                                                                    |                    |             |                |           |                     |                   |
| * Summary              | Annual Sports Day                                                                                                    |                    |             |                |           |                     |                   |
| Description            | The annual sports da                                                                                                    | ay will be held or | n next Wedr | nesday evening | at the so | shool playground.   |                   |
|                        | About 9914 characters                                                                                                    | left               |             |                |           |                     |                   |
| Time In                | 11:00 am   Image: Second second se |                    |             |                |           |                     |                   |
| Reporter               | Anwar Hossain / Supervisor Reported On 10/11/2020 12:00 pm                                                                                                    |                    |             |                |           |                     |                   |
| Attachments            |                                                                                                    |                    |             |                |           |                     |                   |
| Document<br>Attachment | File Name                                                                                                    | Description        | Size        | Date           | Attach    | ed By               | Action            |
|                        | Inivited guest list.txt                                                                                                    |                    | 6 Bytes     | 10/13/2020     | Anwar     | Hossain, Supervisor | Download   Remove |
| Photo                  | Add Image                                                                                                    |                    |             |                |           |                     |                   |
| Cancel Back            |                                                                                                    |                    |             |                |           | _                   | > Submit          |

# 

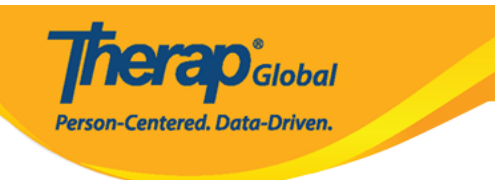

#### The form TL-DEMOTPHL-HBJ4NFNZ2MULS has been Successfully Submitted

Back to Form

Actions

Create New T-Log